# Пишем стих.

Ну кто может. Кто нет – перепечатывает.

### Немного теории.

Мобильная аппликация состоит из 3-х взаимосвязанных «слоев»:

- внешнего вида (пользовательского интерфейса). Его мы набираем из визуальных компонентов в конструкторе, его видит пользователь при работе и с ним взаимодействует.
- Внутренняя база данных. Структура, отдельная и изолированная для каждого бизнес-процесса и состоящая из набора таблиц, необходимых для работы. Например, таблицы «Товары» и «Штрих-коды» нужны для прайс-чекера, Для инвентаризации могут потребоваться еще «Таблица документов» и «Таблица строк в документах»
- Инструкции (цепочки инструкций) они определяют поведение каждой формы, ее реакции на нажатие кнопок, сканирование, они получают, отдают и изменяют данные.

В любом бизнес-процессе, сконструированном в системе, первичны именно данные. Форма отображает их, запускает инструкции. Инструкции модифицируют данные. Форма показывает результат. Показали данные -> Изменили данные -> Показали измененные данные.

В этой части, мы будем выводить на экран Хокку поэта Эномото Кикаку:

Мошек легкий рой Вверх летит - плавучий мост Для моей мечты.

Помните, что, самовольно изменяя текст, вы действуете на свой страх и риск. Разработчики не несут ответственности за последствия.

## Экранные формы

Для выполнения, будем использовать 2 формы 2-х разных типов: на первой мы будем вносить, редактировать или удалять текст строку за строкой, на второй – любоваться результатом. Первая форма будет иметь тип «Объект» - то есть она оперирует одним конкретным объектом данных, одной записью. Вторая – тип «Список». Выводит список объектов, соответствующих критерию.

Так как мы для работы не получаем никаких данных из товароучетной системы и ничего не отправляем, берем первую подходящую структуру, из доступных в конструкторе. Пусть это

будет «Таблица товаров», каждой строке нашего Хокку будет соответствовать название «Товара», которое мы создадим в процессе.

Создаем новый бизнес-процесс, называем его «Хокку» и заходим в него.

Объектная форма «Строки»

Создаем первую форму и устанавливаем ее параметры:

|             | -    |                             |          |                          |       |
|-------------|------|-----------------------------|----------|--------------------------|-------|
|             | D    | Контейнер                   |          |                          |       |
|             | •••• | Поле ввода                  |          |                          |       |
| ń.          | Т    | Поле текста                 |          |                          |       |
| с процессов | ***  | Кнопка                      |          | Настроить форму          | ×     |
| ураций      | Ŧ    | Разделитель                 |          | пастроять форму          |       |
|             |      |                             |          | Название формы<br>Строки |       |
| un sident)  |      |                             | -        |                          |       |
| wbi(dev)    |      |                             | <        | Операции со строками     |       |
| вание       |      |                             | 1        | /                        |       |
|             |      |                             | 1        | Таблица товаров          | •     |
|             |      |                             |          |                          |       |
|             |      |                             |          | С Тип формы              |       |
|             |      | /                           |          | Запись таблицы           | -     |
|             |      |                             |          |                          |       |
|             |      |                             |          | СОХРАНИТЬ СБРОСИТЬ ЗА    | крыть |
|             |      |                             |          |                          |       |
|             |      |                             |          |                          |       |
|             |      |                             |          | 🗸 ФОРМЫ В БИЗНЕС ПРОЦЕСС | e 🗸   |
|             | н    | аздание формы:              |          |                          |       |
|             |      | Строки Добавит<br>новую фор | ь<br>млу |                          |       |
|             | -    | - +                         |          |                          |       |
|             | Ň    |                             |          |                          |       |

Добавляем нужные нам элементы на форму:

|                                                                                                    | × |
|----------------------------------------------------------------------------------------------------|---|
| Ю Поле текста                                                                                              |   |
| -<br>Затоловок<br>                                                                                         |   |
|                                                                                                    | × |
| <b>Ха</b> Поле ввода                                                                                       | > |
| âaroneek                                                                                                   | × |
| <b>18</b> Контейнер                                                                                        | > |
| В Кнопка: button_9 X     Кнопка: button_10 X     Кнопка: button_11 X       СОХРАНИТЬ     УДАЛИТЬ     НОВАЯ |   |
|                                                                                                    | × |
| Kikonika: button_12                                                                                        |   |

**Поле текста** – в нем мы будем отображать текст после того, как наберем его и сохраним в базе данных.

| Текс             | тово     | ре по | ле |                   |                    |                 |    |   |       | ×   |
|------------------|----------|-------|----|-------------------|--------------------|-----------------|----|---|-------|-----|
| Подпись<br>Стока |          |       | -  |                   |                    |                 |    |   |       |     |
| ×                |          |       |    |                   | A                  | Α               | А  | E | Ŧ     | ∃   |
| Данные<br>       | по умолч | нанию |    | Динамич<br>Наимен | еские да<br>НОВАНИ | нные<br>1е това | ра |   |       | •   |
|                  |          |       |    |                   |                    |                 |    | 0 | OXPAH | ИТБ |

Настраиваем.

Устанавливаем текст и расположение подписи, указываем, из какого поля базы данных мы хотим видеть информацию.

Поле ввода – в него мы будем набирать каждую строку текста.

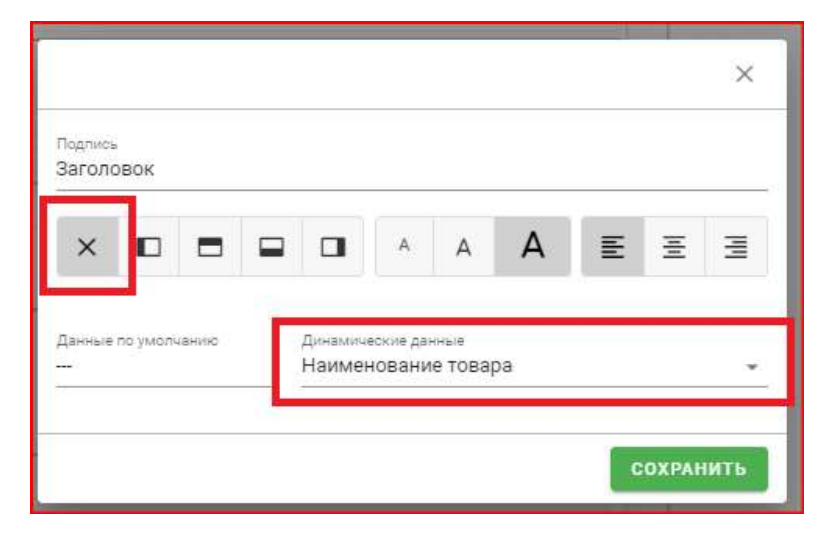

Отключаем отображение подписи и также указываем связь с полем базы данных.

Блок кнопок управления:

| Контейнер            |                       |                       | × |
|----------------------|-----------------------|-----------------------|---|
| 🔯 Кнопка: button_9 🗙 | 🔯 Кнопка: button_10 🗙 | 🐯 Кнопка: button_11 🗙 |   |
| ок                   |                       | +                     |   |
|                      |                       |                       |   |
| Кнопка: button_12    |                       |                       |   |
|                      |                       |                       |   |

**Внимание!** Подписи кнопок **button\_X** — это системные имена, они могут отличаться от тех, которые будут в вашем конструкторе бизнес-процесса!

Состоит из вложенных один в другой контейнеров с разными режимами размещения содержимого. Общий для этого блока контейнер распределяет свое содержимое (кнопку и второй контейнер) в столбец, вложенный контейнер с 3-мя кнопками - в строку.

Кнопка «Ок» будет сохранять данные с экрана в БД, «-» - удалять из БД и с экрана строку, «+» - добавлять новую пустую запись в БД и отображать ее на экране для редактирования.

### Списочная форма «Хокку»

| 170.7%                  |                        |                             |                   |          |
|-------------------------|------------------------|-----------------------------|-------------------|----------|
| areno                   |                        | Добавить новую форму        |                   | ×        |
|                         | for secar              | Название формы              |                   |          |
|                         |                        |                             |                   |          |
| ¢                       |                        | Описание формы              |                   |          |
|                         | 🔯 Контеймер            |                             |                   | •        |
|                         | ф Контейно<br>ф Кнотса | Тип формы<br>Список записей |                   | •        |
|                         | КНС                    | добавить форму              | СБРОСИТЬ          | ЗАКРЫТЬ  |
|                         | B Keonka: button_12    |                             | ×                 |          |
|                         |                        | кнопка                      |                   |          |
|                         |                        | •                           | ФОРМЫ В БИЗНЕС ПР | оцессе 🗸 |
| Добавить<br>новую форму |                        |                             |                   |          |
| +                       |                        |                             |                   |          |

Добавляем форму и устанавливаем ее параметры:

Эта форма также будет оперировать данными из Таблицы товаров, но отображать эти данные форма будет в виде списка записей.

Все, что нам потребуется на этой форме, это – текстовое поле, которое будет показывать «Наименование товара». Строка за строкой. Без заголовка, чтобы ничто не отвлекало.

| <b>10</b> Поле текста | МАКСИМАЛЬНАЯ ШИРИНА ТЕРМИНАЛ | 1A, 480PX                                 | ×        |          |
|-----------------------|------------------------------|-------------------------------------------|----------|----------|
| { description }       |                              |                                           |          |          |
|                       |                              |                                           |          |          |
|                       |                              |                                           |          |          |
|                       | -                            |                                           |          |          |
|                       | Текстовое поле               |                                           |          | >        |
|                       | Подпись<br>Заголовок         |                                           |          |          |
|                       |                              |                                           | Δ ≡      | -        |
|                       |                              |                                           | • =      |          |
|                       | Данные по умолчанию Д        | инамические данные<br>Наименование товара |          |          |
|                       |                              |                                           |          |          |
|                       |                              |                                           | <b>a</b> | охранить |

#### Логика поведения.

#### Форма «Строки»

При открытии формы нам надо продолжать творить, если в прошлом подходе муза внезапно нас покинула. Поэтому, загружая форму, выводим первую запись из базы данных на экран:

| Форма: Строки                    | Ē ±                       |
|----------------------------------|---------------------------|
| {Load} {Resume                   | <pre>{Click} {Scan}</pre> |
| Лоиск объект.                    | а в базе данных 🗙         |
| Таблица для поиска об            | іъекта                    |
| Товары                           | × • ?                     |
| Имя реквизита для по             | ncka                      |
| { Failure }                      | {Success}                 |
|                                  | 2                         |
| <ul> <li>Обновление д</li> </ul> | анных ×                   |
| { Failure }                      | { Success }               |
|                                  |                           |

Если на вход инструкции «Поиск объектов в базе данных» мы не передаем значение, которое надо найти – инструкция нам покажет первую запись из таблицы.

#### Немного про кнопки.

Каждая помещенная на форму кнопка, имеет свой уникальный идентификатор на этой форме:

| *                                    |                     |
|--------------------------------------|---------------------|
| <b>163</b> Контейнер                 | ×                   |
| Киопка: button_9 X Киопка: button_10 | KHORKA: buttor_11 × |
| ок -                                 |                     |
|                                      |                     |
| Кнопка: button_12                    | ×                   |
| хокку                                |                     |

Точно такие же идентификаторы имеют инструкции на холсте действий. С этих инструкций всегда начинаются цепочки действий, которые программа выполняет в ответ на нажатие кнопки:

| Форма: Строки 📋 🛓               | Кнопка button_11     | Кнопка button_9                                  | Кнопка button_12          |  |
|---------------------------------|----------------------|--------------------------------------------------|---------------------------|--|
| {Load} {Resume} {Click} {Scan}  | ( Click )            | { Click }                                        | { Click }                 |  |
|                                 |                      |                                                  |                           |  |
|                                 | ∧ Создание объекта × | 🗠 Запись данных в базу 🛛 🗙                       |                           |  |
| ∧ Поиск объекта в базе данных × | Таблица базы данных  | (Failure) (Success)                              | Переход к форме           |  |
| Габлица для поиска объекта      | Товары Х • 🧿         | (conset)                                         | Имя формы для перехода    |  |
| Товары 🗙 💌 🔿                    | {Failure} {Success}  |                                                  | Хокку Х -                 |  |
|                                 |                      | <u> </u>                                         | Вариант открытия          |  |
| Наименование Х т                |                      | <ul> <li>Обновление данных</li> <li>×</li> </ul> | Отображение всех да 🗙 👻 🕐 |  |

Для того, чтобы начинать творить, нам нужна пустая запись в базе данных, в которую мы запишем нетленку. Это должно произойти при нажатии на кнопку «+». Рисуем, не забываем обновить связь между данными и формой!

| Кног | ika: button_11  |          |          |
|------|-----------------|----------|----------|
|      | { Click }       |          |          |
|      | 5               |          |          |
| ^    | Создание объе   | кта      | $\times$ |
| Габл | ица базы данных |          |          |
| Toe  | ары             | X        | • ?      |
|      | { Failure }     | { Succes | is }     |
|      |                 |          |          |
| ~    | Обновление да   | инных    | ×        |
|      | { Failure }     | { Succes | is }     |
|      |                 |          |          |

После окончания ввода, строку надо сохранить в базе данных. После выполнения этой инструкции, введенная строка будет сохранена и отобразится в текстовом поле в верхней части формы. Рисуем:

| Кнопка: button_9<br>(Click)                                                    |                  |
|--------------------------------------------------------------------------------|------------------|
| <ul> <li>Запись данных в базу</li> <li>(Failure)</li> <li>(Success)</li> </ul> | Мошек легкий рой |
| ∧ Обновление данных ×                                                          | Мошек легкий рой |
| (Failure) (Success)                                                            |                  |
|                                                                                | хокко            |

Данные (текст в нашем случае) можно редактировать сколько угодно раз, не забывая нажимать ОК для сохранения. Мы работаем с конкретной записью, и пока мы с нее не ушли кнопкой «удалить» или «создать» - эта запись будет у нас перед глазами.

Если то, что мы видим перед собой на экране, не удовлетворяет нас, безжалостно удаляем запись.

| Кнопка: button_10                      |             |                                                                                                    |
|----------------------------------------|-------------|----------------------------------------------------------------------------------------------------|
| { Click }                              |             |                                                                                                    |
| 5                                      |             | Crowa                                                                                                    |
| <ul> <li>Подтверждение дейс</li> </ul> | твия ×      | Мошек легкий рой                                                                                                    |
| Текст сообщения                        |             |                                                                                                    |
| Точно удаляем?                         | ?           |                                                                                                    |
| Текст кнопки                           |             | and the second second s |
| Без сомнений                           | ?           |                                                                                                    |
| { Failure } {                          | Success }   | мошек легкии рои                                                                                                    |
| <ul> <li>Удаление объекта</li> </ul>   | ×           |                                                                                                    |
| { Failure } {                          | Success }   | Точно удаляем?                                                                                                    |
| <ul> <li>Обновление данных</li> </ul>  | x ×         | Без сомнений!                                                                                                    |
| { Failure }                            | { Success } | Отмена                                                                                                    |
|                                        |             |                                                                                                    |

Для того, чтобы прочитать получившийся шедевр, переходим к форме «Хокку», отображая на ней все доступные данные, без дополнительной фильтрации:

| { Click }                                                   | Для моей мечты. |
|-------------------------------------------------------------|-----------------|
| Лереход к форме                                             |                 |
| Имя формы для перехода<br>Хокку Х т 🕐                       |                 |
| Вариант открытия Отображение всех да Х  (Failure) (Success) |                 |

## Форма «Хокку»

Так как форма предназначена только для отображения результата наших усилий, нам потребуется единственная возможность – редактировать ошибки ввода. Для этого, при клике на любую строку, мы открываем предыдущую форму и загружаем эту строку в нее:

| орма: Хокку      |             | ⊡ ≛       |   |
|------------------|-------------|-----------|---|
| Load } {Resume } | { Click }   | {Scan}    |   |
|                  |             |           |   |
| л Перехо         | од к форме  | •         | × |
| Имя формы д      | ля перехода |           |   |
| Строки           |             | × •       | ? |
| Вариант откры    | ытия        |           |   |
| Отображен        | ие с прим   | × •       | ? |
| { Failure        | • }         | { Success | } |